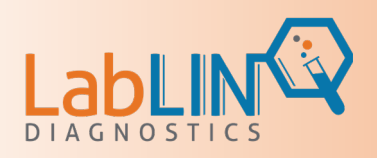

## **Patient Registration**

- 1. Patient information will be collected in advance of the initial collection via a preregistration event.
- 2. Facility registration QR code and URL are included here for the Facility Administrator:

QR Code

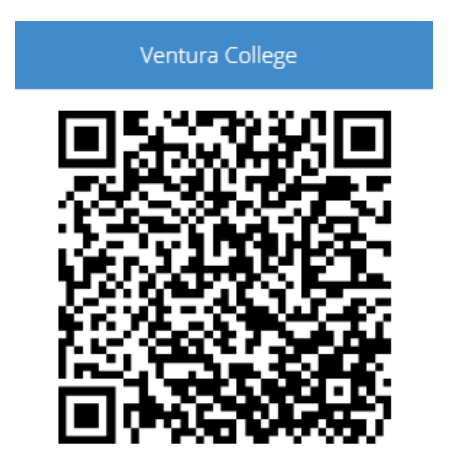

URL Link

Venture COVID Registration Link

- 3. Administrator distributes welcome letter, instructions and registration code and link.
- 4. Patients fully pre-register by completing all required fields.
  - a. Insurance Information is required. Copies of Insurance Cards are required to be uploaded to the patient file at initial registration. However, to ensure that this is captured, all patients must bring their insurance cards to the initial collection event.
  - b. Medical Necessity Required Field
    - i. Unless the patient is experience COVID symptoms, they should select EXPOSURE/1 DAY
- 5. Patients must read and sign the signature authorization detail at the bottom of the requisition. This contains important consent information required to collect and share information.

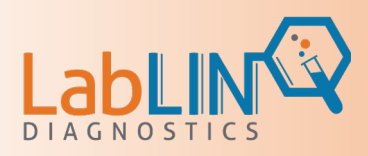

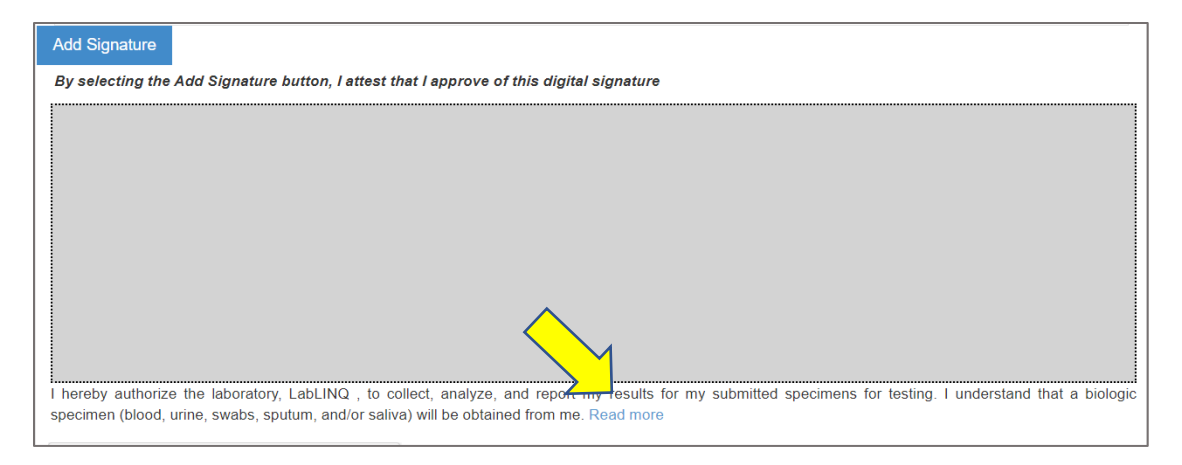

#### **Consent Form**

I hereby authorize the laboratory, LabLINQ, to collect, analyze, and report my results for my submitted specimens for testing. I understand that a biologic specimen (blood, urine, swabs, sputum, and/or saliva) will be obtained from me. I understand that this biologic specimen will be used for the purpose of identifying if I am infected with or identify if I am a carrier of COVID-19 (Coronavirus) and potentially other Respiratory Pathogens. I understand if I test positive for the infection, my results will be shared with the state according to the CDC and DHS regulations. I also understand that my employer/school administrator is authorized to obtain my results. I understand that I may need to seek my medical provider's opinion based on the results of my tests. I also understand that LabLINQ has telemedicine providers available if my medical provider is unavailable. I understand that testing negative may not be a definitive result for COVID-19, and I will continue to monitor my health for any changes. I understand that my specimen will only be used for the COVID-19 testing program as authorized by my consent and that my specimen will not be used in any identifiable fashion for research purposes without my consent. My signatures acknowledge my voluntary participation. I understand that the testing performed by LabLINQ is specific to this disease and in no way guarantees my health. Negative results do not preclude SARS-CoV-2 infection and should not be used as the sole basis for patient management decisions. Negative results must be combined with clinical observations, patient history, and epidemiological information. Patient gives authorization to Momentum Medical, the owner of the software used by LabLINQ Diagnostics, to participate in Momentum and LabLINQ's public health initiatives. I authorize Momentum and LabLINQ to keep and utilize specimens for data and testing advancements within the company. I authorize Momentum and LabLINQ to utilize my data for analytics with the exception of my first/last name, date of birth or direct contact information unless exceptions are specifically requested and granted.

Close

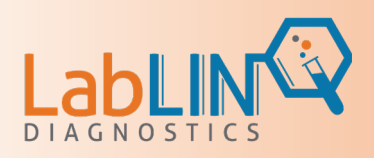

## **Collection Events**

A LabLINQ Account Manager will work with the Facility Administration on the collection flow based upon volume, site-layout, and times.

- 1. Upon arriving at collection event, patients will check-in to confirm that their registration is complete.
- 2. Completed registrants will proceed with test sample collection.

Incomplete registrations will be required to be completed prior to testing. This includes providing a copy of the insurance card for all insured patients.

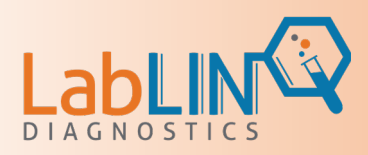

## **Patient Results**

Patients receive results electronically when testing is complete.

| √ia Email                                                                                                    |
|----------------------------------------------------------------------------------------------------|
| support@lablinqdx.com s.larson@lablinqdx.com                                                                                                    |
| LabLINQ ORDER COMPLETE                                                                                                    |
| This message was sent with High importance.<br>If there are problems with how this message is displayed, click here to view it in a web browser. |
|                                                                                                    |
|                                                                                                    |
| Dear Scott Test                                                                                                    |
| Your order is complete! To view and print your order, please click the following link:<br>View Order                                             |
| If you have questions regarding your order, please call 866-522-5467, or email us at support@labLINQdx.com. Please do not reply to this email.   |
| Thank you!                                                                                                    |

### Via Text

### Portal Sign-In

|                                                      | HIRID SCOT LITEOR                           |         |                 |
|------------------------------------------------------|---------------------------------------------|---------|-----------------|
| typ://lablingpor x                                   | ttps://lablinqpor x Q https://lablinqpor x  | +       | - 🗆 ×           |
| $\leftarrow$ $\rightarrow$ C $\clubsuit$ https://lab | blinqportal.com/Login.aspx 🖉 🍳 🤇            | tà t≜ ( | à 🍪 …           |
| 🥼 🚹 Projects 🚺 FlowChart 🔍                           | nttps://lablinqporta 🝳 https://qalablinq.dx | >       | Other favorites |
|                                                      |                                             |         |                 |
|                                                      |                                             |         |                 |
|                                                      | LabLIN                                      |         |                 |
|                                                      | Covid-19 Same-Day PCR Testing is Available  |         |                 |
|                                                      |                                             |         |                 |
|                                                      | Sign In                                     |         |                 |
|                                                      | Email or Username                           |         |                 |
|                                                      |                                             |         |                 |
|                                                      | Password                                    |         |                 |
|                                                      | LOGIN CRemember Forgot Password?            |         |                 |
|                                                      | New Member Signup!                          |         |                 |
|                                                      |                                             |         |                 |

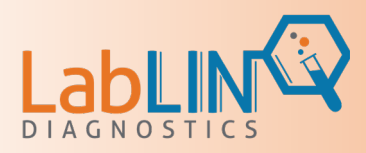

#### **Results File**

| SARS-CoV-2 PCR<br>21321321, 213213, CO 23032<br>CLIA #:Alpha beta<br>LabDirector: 120390Abc | Final Report                    |                                         |  |  |  |
|---------------------------------------------------------------------------------------------|---------------------------------|-----------------------------------------|--|--|--|
| Facility Information                                                                        | Patient Information             | Specimen Information                    |  |  |  |
| Facility Name: SQA Test Facility                                                            | Name: enc1, test                | Accession No: 10003676                  |  |  |  |
| Provider Name: abc                                                                          | <b>DOB</b> : 1/1/2021           | Date Collected: 8/25/2021 7:29 AM (EST) |  |  |  |
| Address: 21321321                                                                           | Gender: Male                    | Date Received: 8/25/2021                |  |  |  |
| 213213, CO 23032                                                                            | Passport: N/A                   | Report Date: 8/25/2021 7:31 AM (EST)    |  |  |  |
|                                                                                             | Patient Phone: (210) 948-2140   | Sample Type: Blood                      |  |  |  |
|                                                                                             | Email: fahadali@truemedit.com   |                                         |  |  |  |
|                                                                                             | Address: test<br>test, AL 10001 |                                         |  |  |  |

### Tested Assay Results

### Panel SARS-CoV-2 PCR

| Organism                  | Reference Range | Results      |
|---------------------------|-----------------|--------------|
| COVID-19 (SARS-CoV-2) PCR | Not Detected    | Not Detected |

DETECTED (Positive) results do not rule out bacterial co-infection with other viruses. A positive test result indicated that RNA from the SARS-CoV - 2 virus was detected in the patient sample.Patients cted with this virus are presumed to be contagious and may be asymptomatic.Patient results can change at every testing event.

NOT DETECTED (Negative) results do not preclude SARS-CoV-2 virus infection and should not be used as the sole basis for diagnostic decisions. Negative results must be combined with clinical observations, patient history, and epidemiological information. A negative test result means that virus that causes COVID-19, a negative test result for a sample collected while a person has symptoms usually means that COVID-19 did not cause the recent illness. However, it is possible for this test to give a negative result that is incorrect (false negative) in some people with COVID-19. This means that you could possibly still have COVID-19 even though the test is negative.

INCONCLUSIVE (Borderline) results can occur when there is poor sample collection or viral load is very low at the time of collection so to not warrant a positive or negative result. This patient should be tested again as soon as possible to determine efficacy.

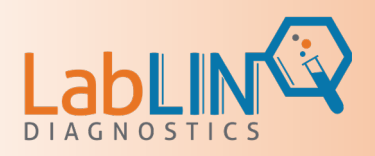

### Administrative Log-In

- 1. Locate email from "support@lablinqdx.com
- 2. Click "Please Visit" Link
- 3. Note your established USERNAME and retain for all future log-ins

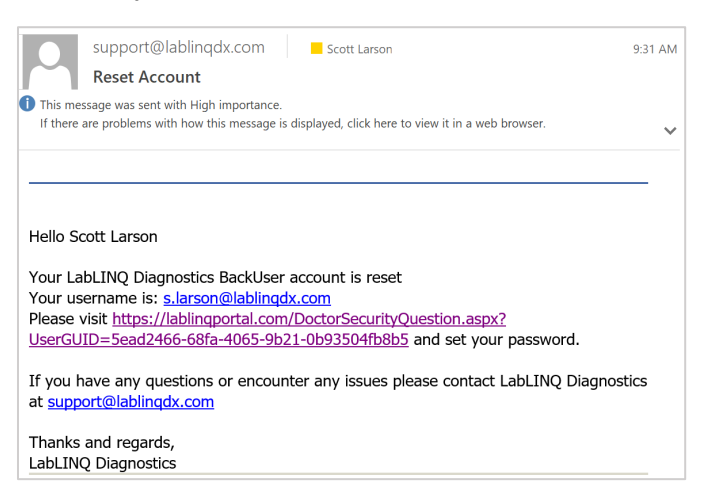

#### 4. Sign-In

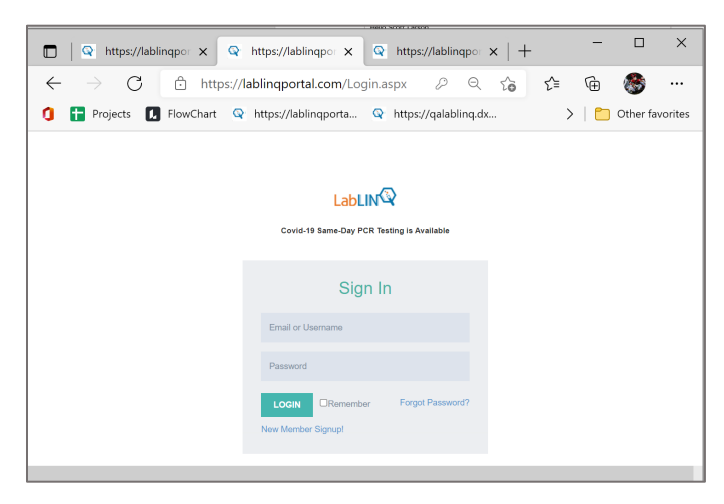

First time log-in will require you to establish security questions and PASSWORD.

Retain your USERNAME, PASSWORD and PORTAL LINK for future sign-in

https://Lablinqportal.com

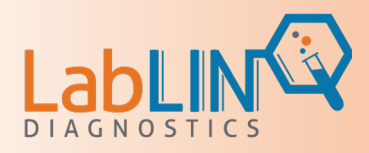

# Facility Landing Page and Menu

| $\leftarrow$ $\rightarrow$ $	extbf{C}$ https:// | /lablinqportal.com/Default                   |                 |         |            | 4               | 2 6  | ć 🕀      |                 |
|-------------------------------------------------|----------------------------------------------|-----------------|---------|------------|-----------------|------|----------|-----------------|
| 🧯 🚹 Projects 🚺 FlowChart 🔇                      | 🔉 https://lablinqporta 🝳 https://qalablinq.d | k 📋 Lab Sites 📋 | LabLINQ | 📋 Skytrak  | 🍄 2021 Men's Le | ague | >   🛅    | Other favorites |
| ₽logo                                           | Ventura College                              |                 |         |            |                 |      | Ą        | slarson 🗸       |
| 🖉 Requisitions 🗸 🗸                              | A Notification                               |                 |         | A Bulletin | Board           |      |          |                 |
| Dashboard                                       | Searc                                        | h: slarson      |         | View Older | Posts           |      |          |                 |
| COVID-19 Req                                    | No data available in ta                      | ble             |         |            |                 |      |          |                 |
| New Antigen Req                                 |                                              |                 |         |            |                 |      |          |                 |
| Result Data (Antigen)                           |                                              |                 |         |            |                 |      |          |                 |
| Pending Specimen<br>Collection <mark>130</mark> |                                              |                 |         |            |                 |      |          |                 |
| Specimen Collected                              |                                              |                 |         |            |                 |      |          |                 |
| Transfer Requisitions to<br>Lab                 |                                              |                 |         |            |                 |      |          |                 |
| Specimen Resulted                               |                                              |                 |         |            |                 |      |          |                 |
| Saved Requisitions<br>(Incomplete)              |                                              |                 |         |            |                 |      |          |                 |
| Patients                                        |                                              |                 |         |            |                 |      |          |                 |
| View All Orders                                 | No entries found                             |                 |         |            |                 |      |          |                 |
| Hours Of Operation                              |                                              |                 |         |            |                 |      |          |                 |
| User Management                                 | Dashboard reports & statistics               |                 |         |            |                 |      | Schedule | Pickup          |
| Supply Request Forms                            |                                              |                 |         |            |                 |      | 50       | loct ti         |
| Issue Table                                     |                                              |                 |         |            |                 |      | 56       | ect 🔹           |
| Bulletin Board                                  |                                              |                 |         |            | 100             |      |          | 1.50            |
| Manage Notification                             | 169                                          |                 | 0       |            | 130             |      |          | 169             |
| Unusable Kits                                   | Completed lests                              | Pending Orde    | rs      |            | New Orders      |      | N        | ew Results      |
|                                                 |                                              |                 |         | U U .      |                 |      |          |                 |
|                                                 | Open Issue                                   |                 |         |            |                 |      |          |                 |

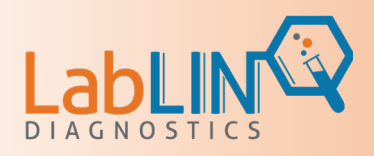

### Administrator Results Review

#### Go to VIEW ALL ORDERS

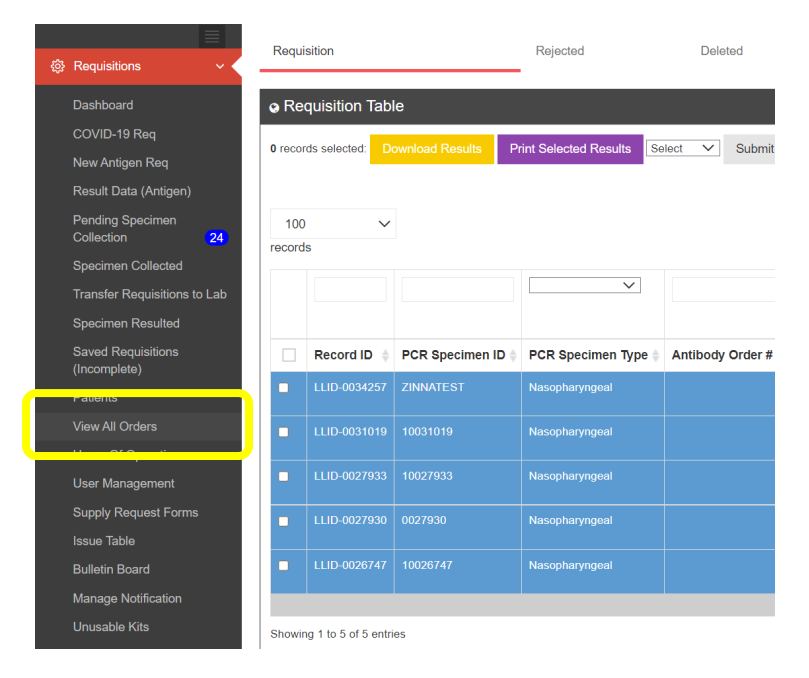

- 1. Sort Data by Column Header
  - a. Date of Collection Column: Choose Date of Collection
  - b. Status Column: Choose "Results Available" from drop down
  - c. Select SEARCH for list of results

|                     |      |             |             |              |            |             |               |                    | Tools<br>Search Res  | ∽<br>set |
|---------------------|------|-------------|-------------|--------------|------------|-------------|---------------|--------------------|----------------------|----------|
| Results Available V |      |             |             |              |            |             | mm/dd/yyyy    |                    | 05/30/2021 🛗         |          |
|                     |      |             |             |              |            |             |               |                    | 08/14/2021           |          |
| Status 🔶            | View | Print Label | Result File | Result Value | First Name | Last Name 🖕 | Date of Birth | Туре 🔶             | Date of Collection * | т        |
| Results Available   | View | Print Label | PDF         | Detected     | test       |             |               |                    | 6/17/2021            | 6:       |
| Results Available   | View | Print Label |             | Inconclusive | test       |             | 5/28/1994     |                    | 6/29/2021            | 8:       |
| Results Available   | View | Print Label | PDF         | Not Detected | test       |             | 1/1/2021      |                    | 6/29/2021            | 9:       |
| Results Available   | View | Print Label |             | Detected     | test       | test1       | 1/1/2021      | Infectious Disease | 7/27/2021            | 10       |
| Results Available   | View | Print Label |             | Not Detected | Zinna      |             | 1/1/2021      |                    | 8/9/2021             | 3:       |
|                     |      |             |             |              |            |             |               |                    |                      |          |

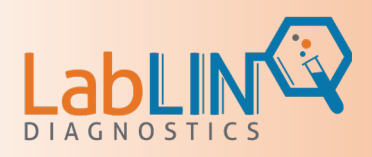

# Print Report

- 1. Select Tools
- 2. Select Export as Excel

|                     |      |                 | 51            |              |              |             |               |                    |                                       |
|---------------------|------|-----------------|---------------|--------------|--------------|-------------|---------------|--------------------|---------------------------------------|
|                     |      |                 |               |              |              |             |               |                    | Tools ~                               |
|                     |      |                 |               |              |              |             |               |                    | Export as Excel<br>Export All Records |
|                     |      |                 |               |              |              |             |               |                    |                                       |
| Results Available V |      |                 |               | ~            |              |             | mm/dd/yyyy    | ~                  |                                       |
| Status .            | View | Print Label   🍦 | Result File 🛊 | Result Value | First Name 🖨 | Last Name 🖨 | Date of Birth | Туре               |                                       |
| Results Available   | View | Print Label     | PDF           | Detected     | test         | test        | 1/1/2021      | Infectious Disease | _                                     |
| Results Available   | View | Print Label     | PDF           |              | test         |             |               |                    | 6/29/2021 8:                          |
| Results Available   | View | Print Label     |               |              | test         |             |               |                    | 6/29/2021 9:                          |
| Results Available   | View | Print Label     |               | Detected     | test         | test1       | 1/1/2021      | Infectious Disease | 7/27/2021 10                          |
| Results Available   | View | Print Label     | PDF           | Not Detected | Zinna        | Test        | 1/1/2021      | Infectious Disease | 8/9/2021 3:                           |
|                     |      |                 |               |              |              |             |               |                    |                                       |